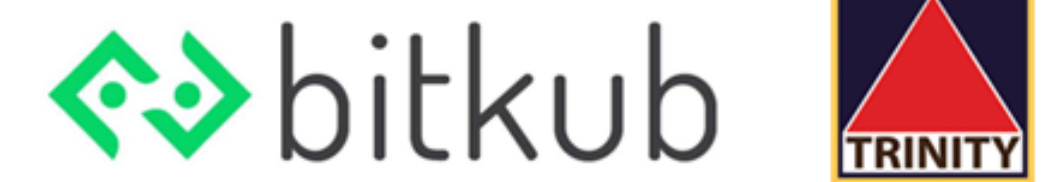

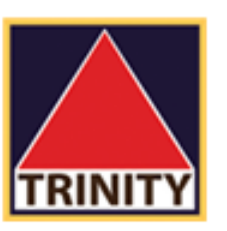

# การเพิ่ม บัญชีธนาคาร

**BUY** 

P

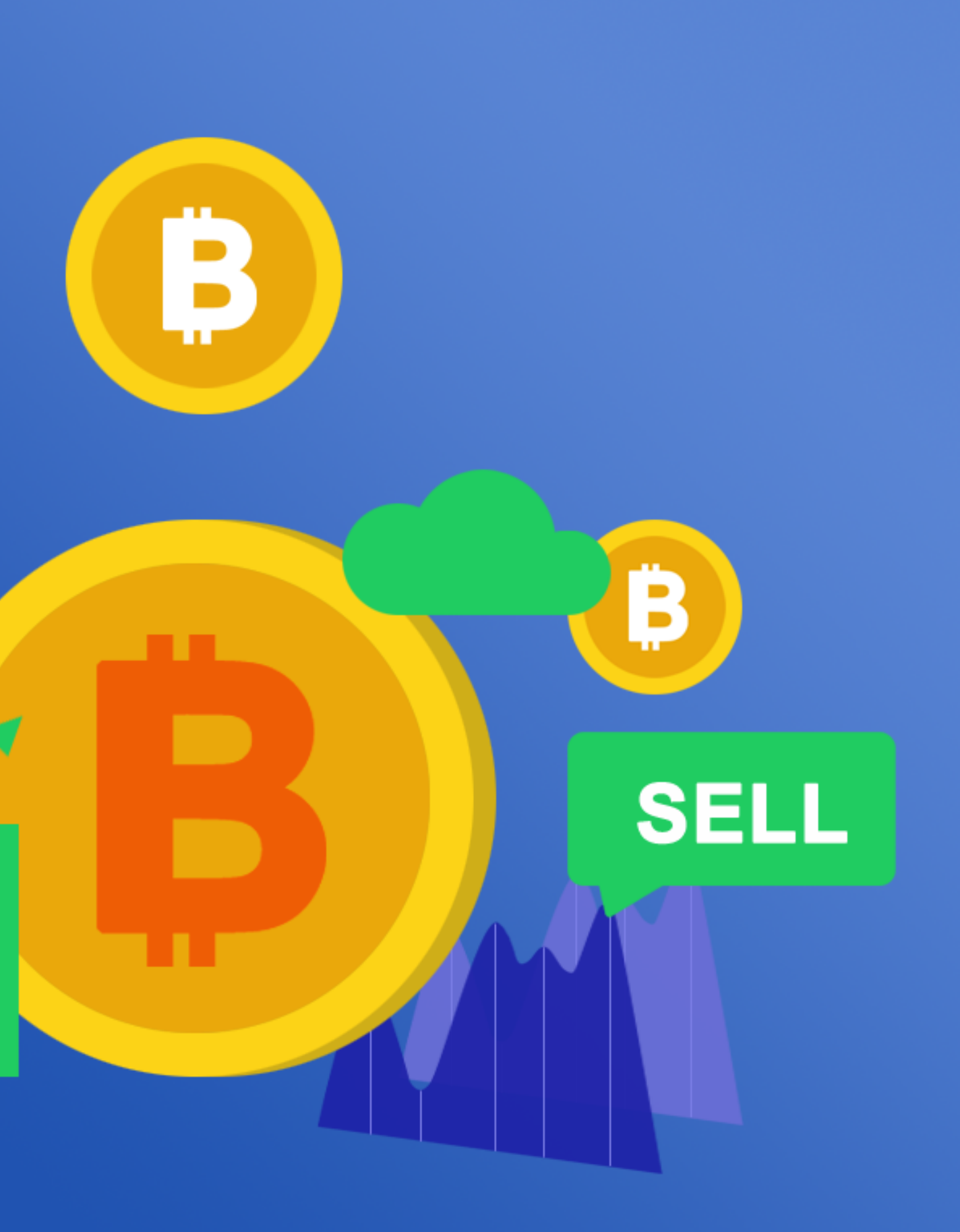

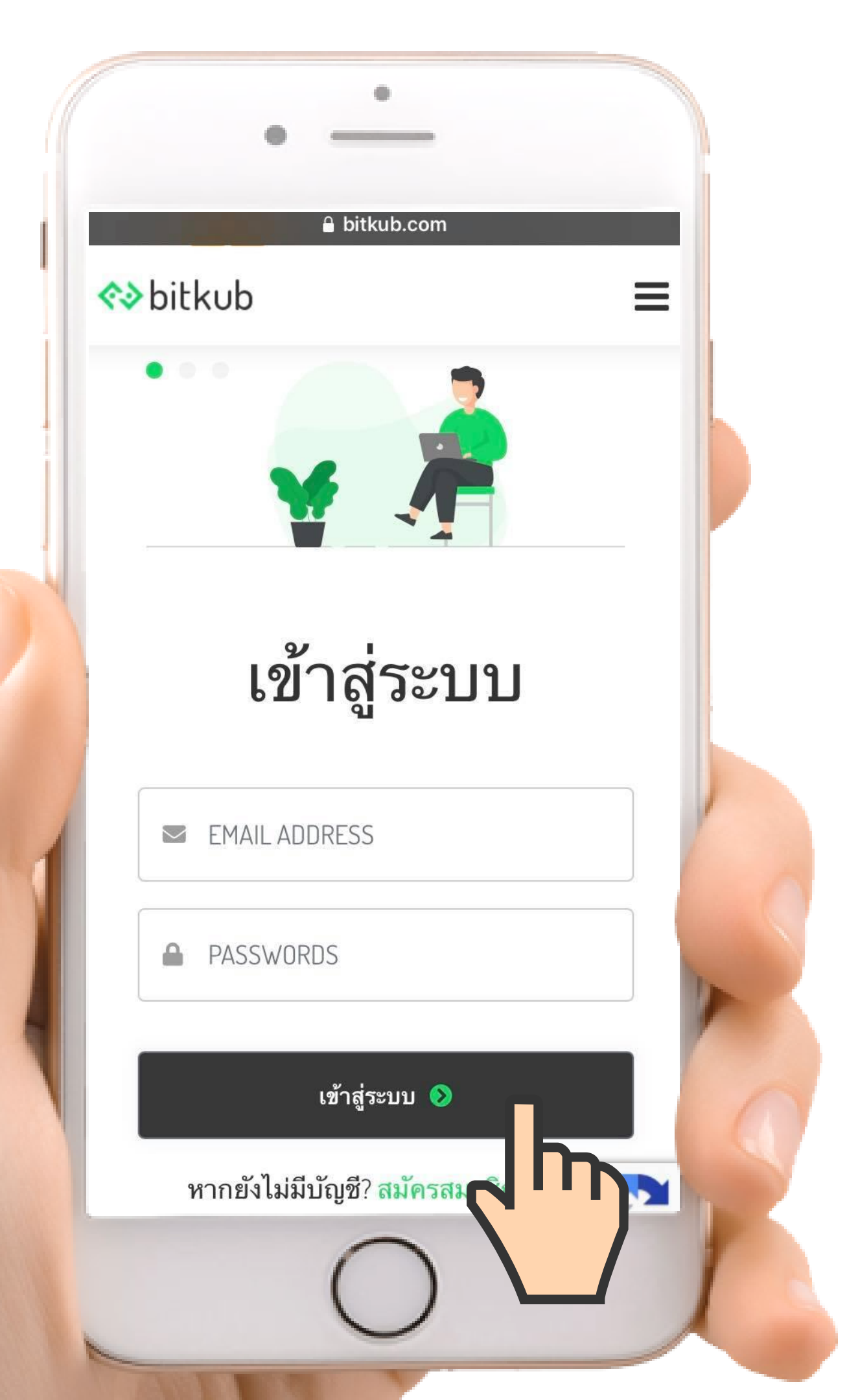

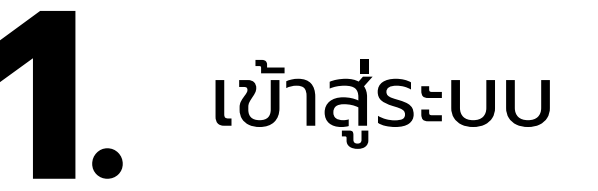

และใส่รหัสผ่านเพื่อเข้าสู่ระบบ

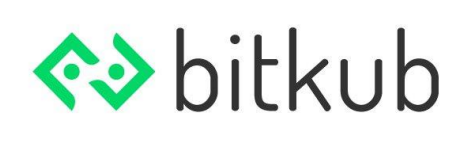

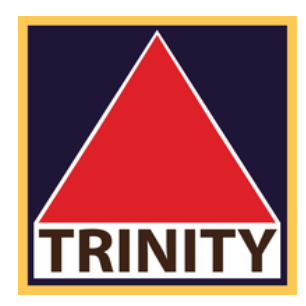

## ทำการ login ด้วย email ของท่าน

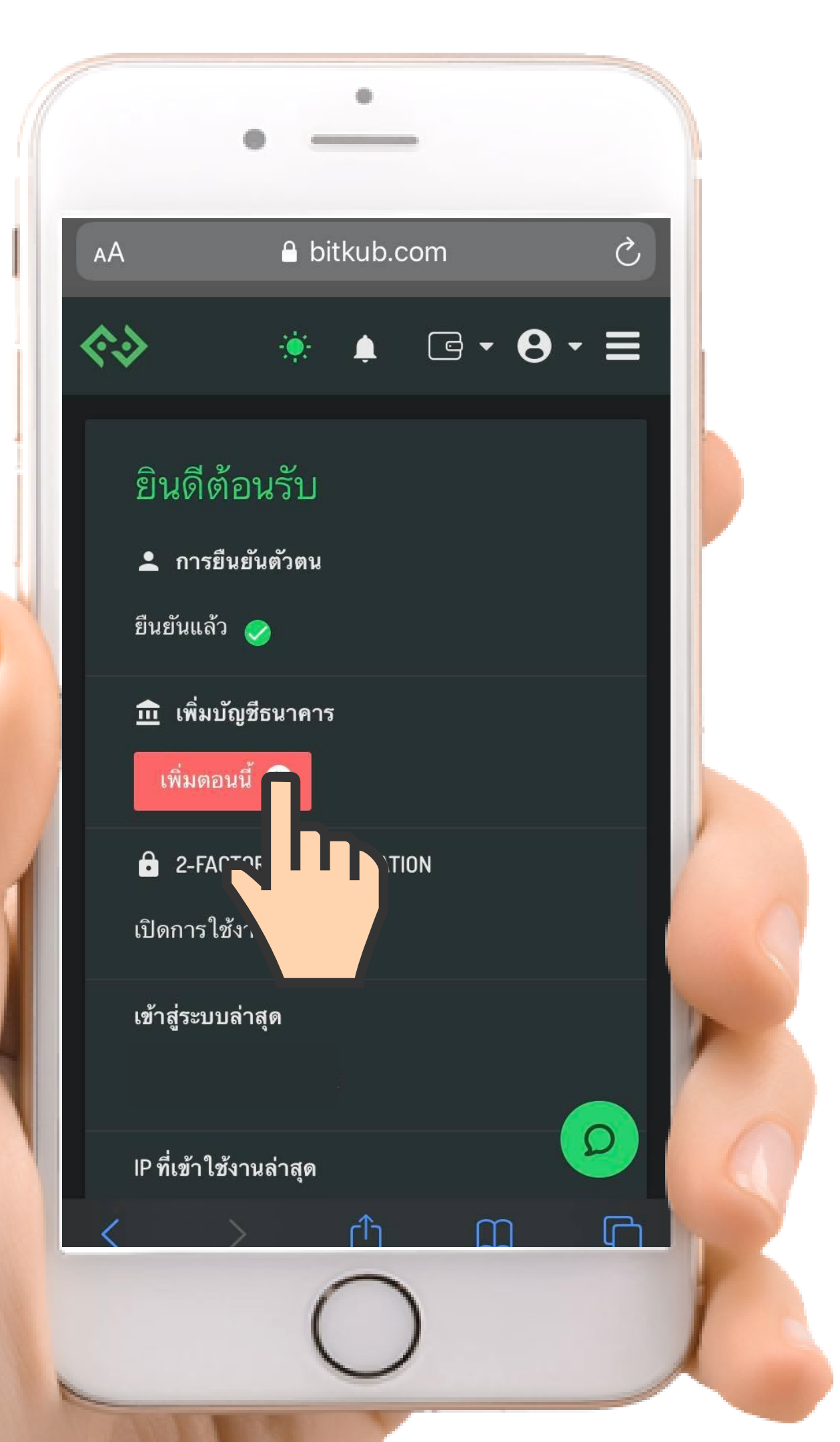

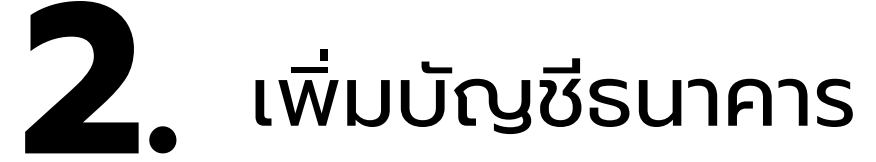

เมื่อเข้าสู่ระบบเรียบร้อยแล้ว ที่ข้อความเพิ่มบัญชีธนาคาร ให้กดปุ่ม "**เพิ่มตอนนี้**"

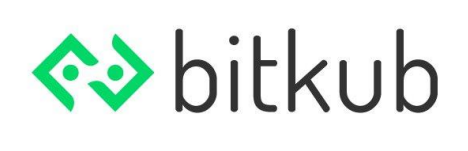

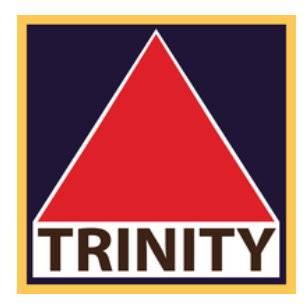

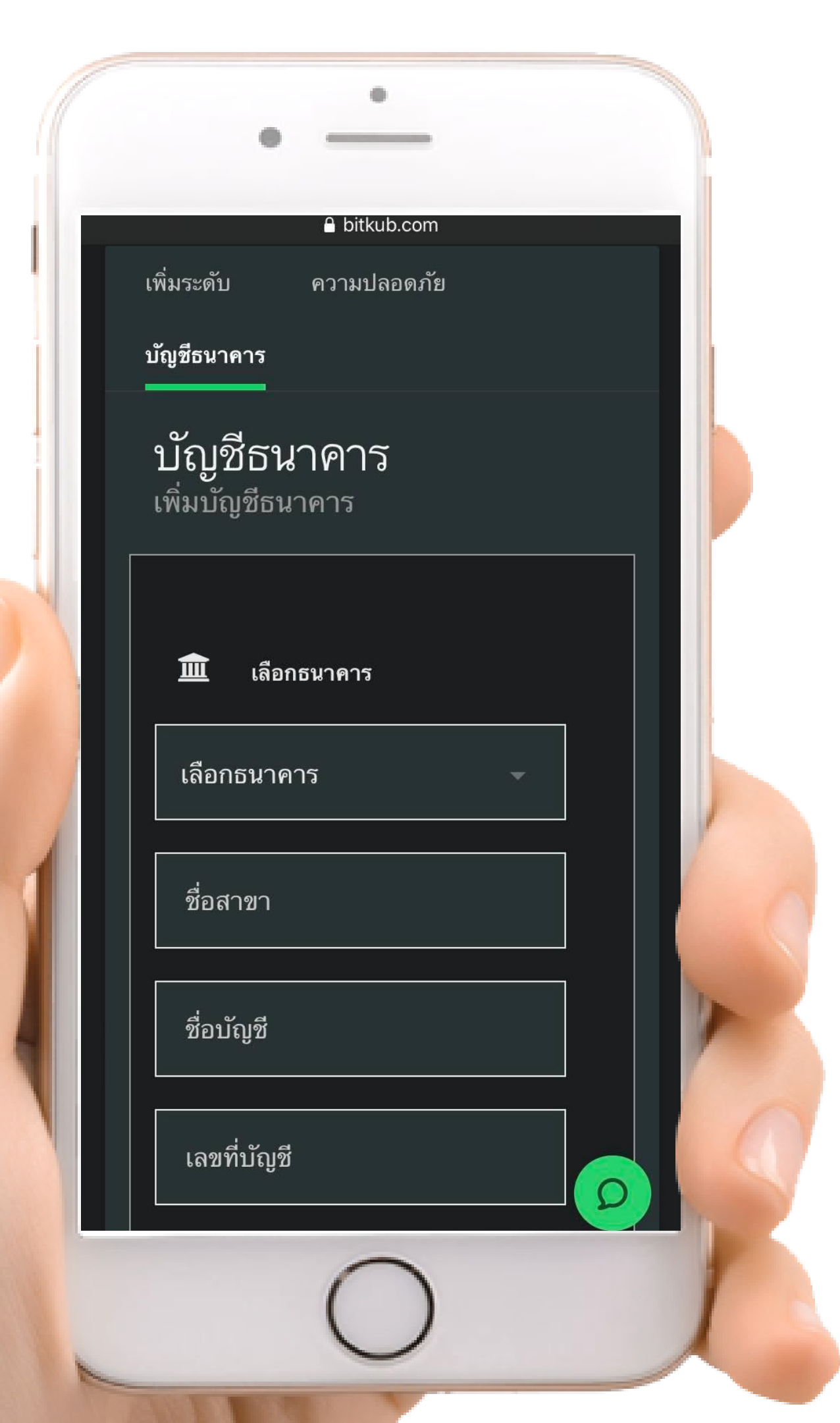

เพิ่มบัญชีธนาคาร (ต่อ)

ໂປຣດຣະບຸ - ธนาคารที่ต้องการ - ชื่อสาขาธนาคาร - ชื่อบัญชี

- เลขที่บัญชี

\*ชื่อบัญชีธนาคารที่ระบุต้องเหมือนกับชื่อที่ใช้ลงทะเบียน

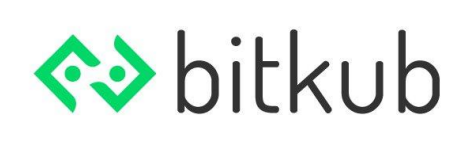

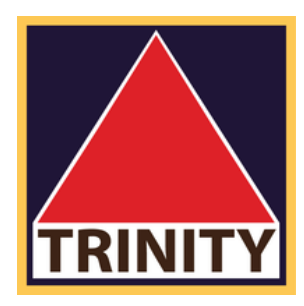

### เมื่อเข้ามายังเมนูเพิ่มบัญชีธนาคารแล้ว

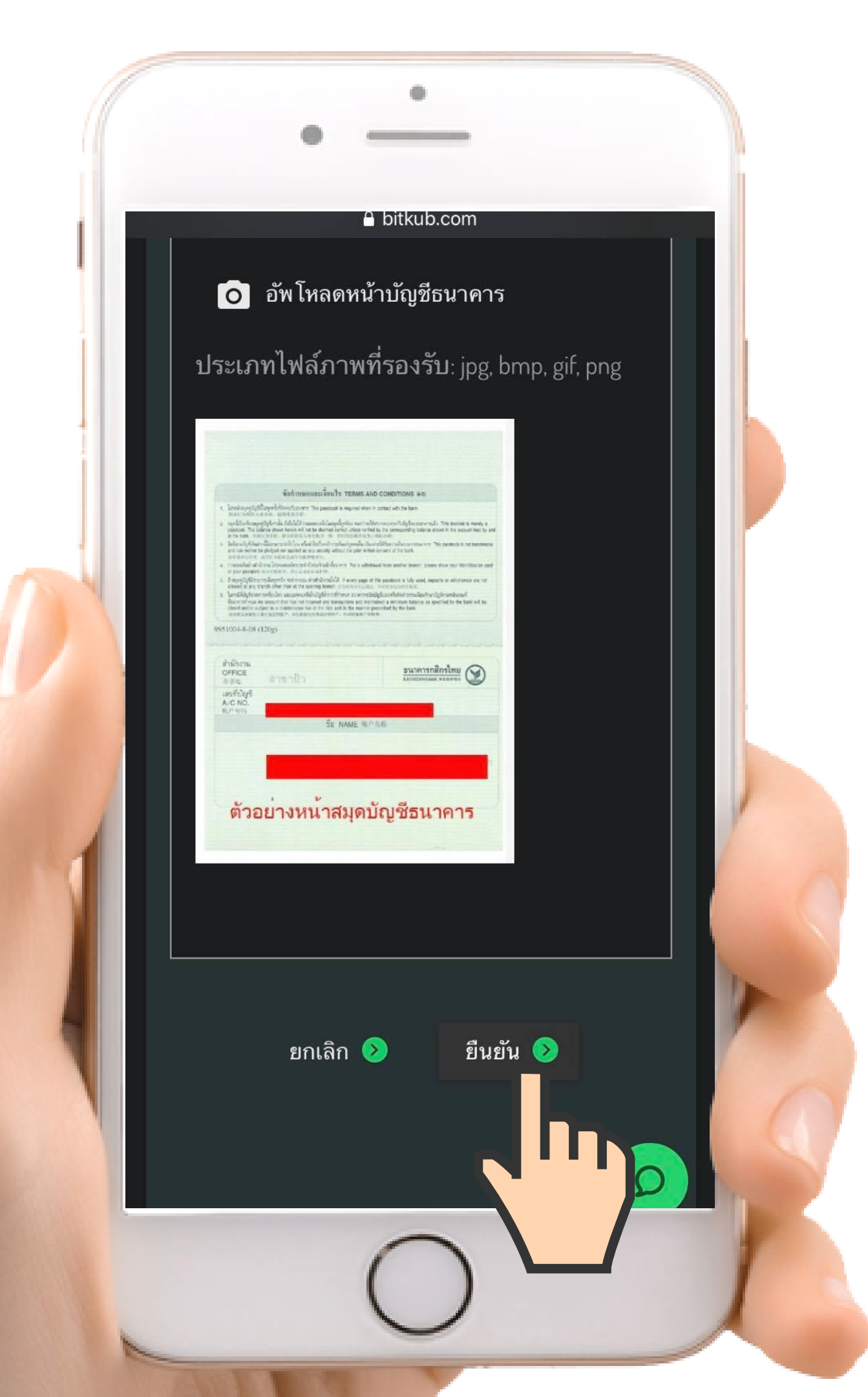

### เพิ่มบัญชีธนาคาร (ต่อ)

### ทำการอัพโหลดภาพหน้าสมุดบัญชีธนาคาร และกดปุ่ม "**ยืนยัน**"

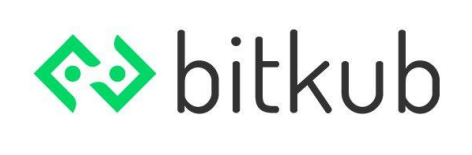

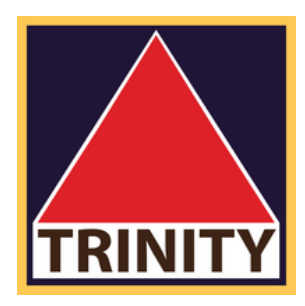

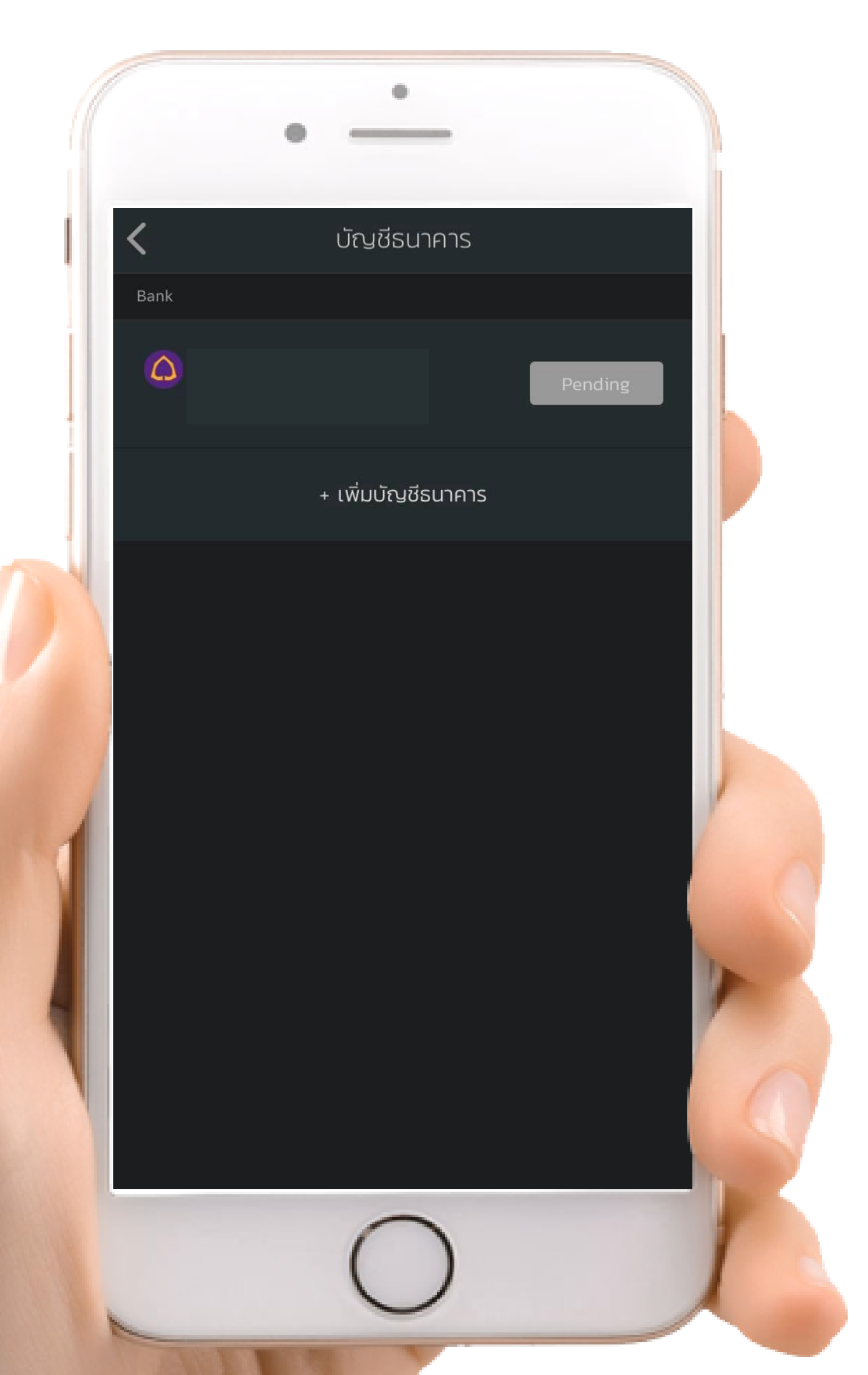

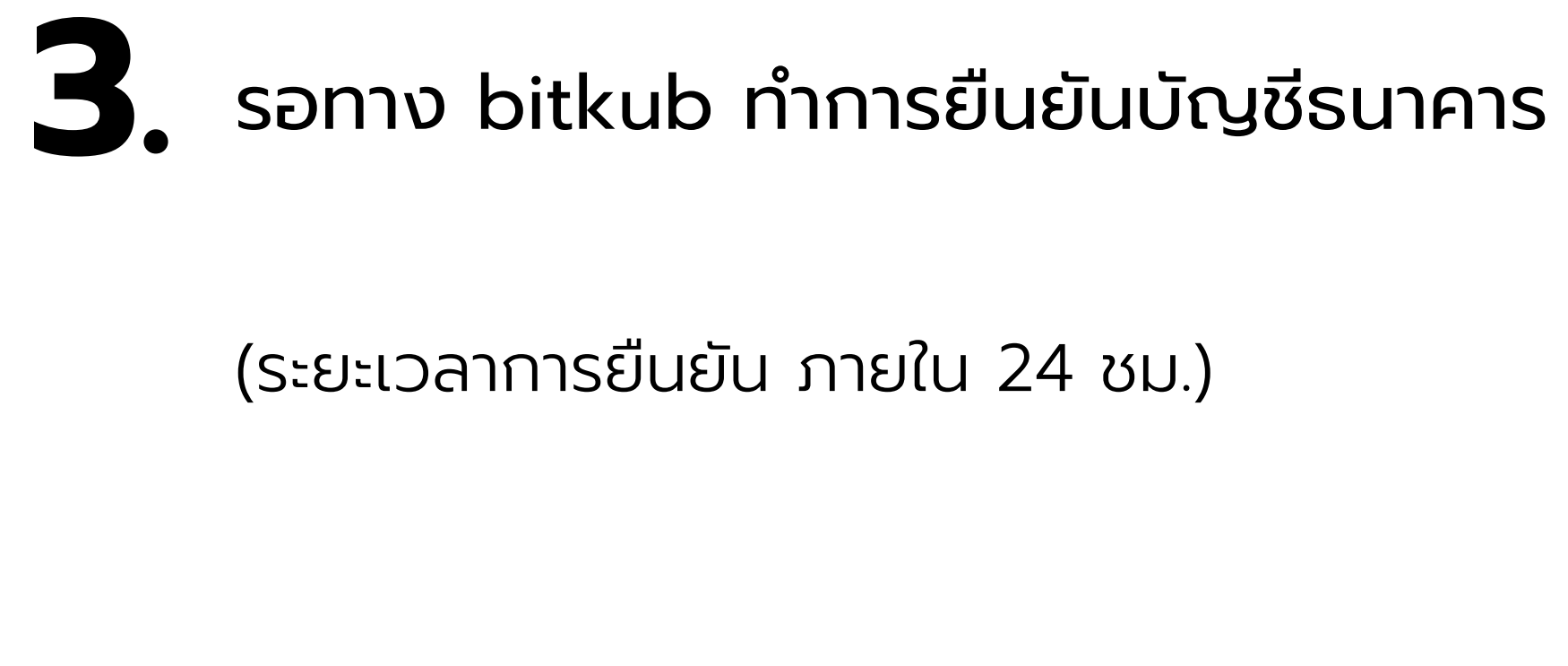

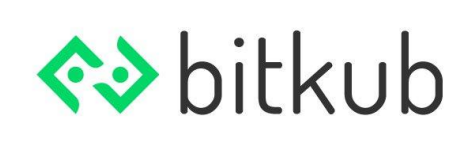

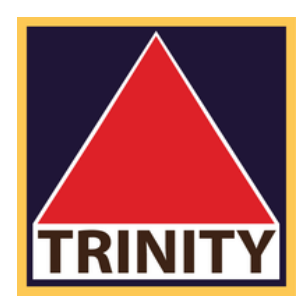

(ระยะเวลาการยืนยัน ภายใน 24 ชม.)

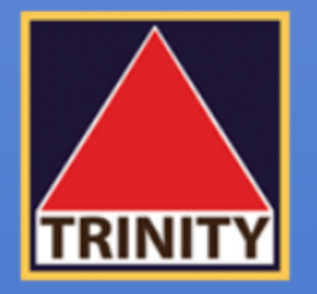

### บริษัทหลักทรัพย์ ทรีนีตี้ จำกัด

## "เข้าใจลึกซึ้ง เข้าถึงทุกการลงทุน"

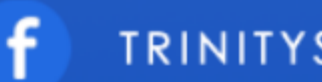

TRINITYSECURITIESGROUP

้บริษัทหลักทรัพย์ ทรีนีตี้ จำกัด เป็นผู้แนะนำลูกค้าให้กับ ศูนย์ซื้อขายสินทรัพย์ดิจิทัล บริษัท บิทคับ ออนไลน์ จำกัด ที่ได้รับการรับรองจาก สำนักงานคณะกรรมการกำกับหลักทรัพย์และตลาดหลักทรัพย์ (ก.ล.ต.)

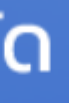

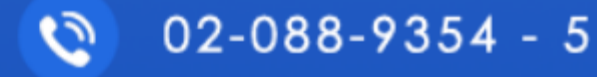